# Manual Science Direct/Elsevier

Trata-se de uma base de dados da editora Elsevier, estando estruturada em quatro áreas científicas/temáticas principais: Ciências Físicas e Engenharia, Ciências da Vida (Terapia Manual, Gerontologia, Optometria), Ciências da Saúde (destaque para Farmacologia e Toxicologia) e Ciências Sociais e Humanidades. A Science Direct disponibiliza mais de 1 milhão de artigos em acesso aberto.

#### Acesso

- 1. Para começar, abra a página principal da B-on → Conteúdos → Coleções → Elsevier <u>https://www.sciencedirect.com/</u>
  - a. Se estiver em casa deve ter instalada a VPN <u>https://www.eduvpn.org/apps.html</u>

### Pesquisa

SAMPAGER.

2. Digite o termo de pesquisa, em inglês, numa das várias caixas que a base apresenta e a seguir carregue na lupa.

| ScienceDirect                                | $\frown$                               |
|----------------------------------------------|----------------------------------------|
| Search for peer-reviewed journals, articles, | book chapters and open access content. |
| "ionic liquids"                              | Author name                            |
| Journal/book title Volume                    | Issue Pages Q Advanced search          |

#### 3. Refinar a pesquisa

| 53,813 results                                                                                                    | 🔀 Download selected articles 🛛 🛧 Export                                                                                                    | sorted by <i>relevance</i>   date    |
|----------------------------------------------------------------------------------------------------|----------------------------------------------------------------------------------------------------|--------------------------------------|
| 💭 Set search alert                                                                                                    | Research article  Full text access                                                                                                    |                                      |
| ( <b>3</b> a)                                                                                                    | Physicochemical and solution properties of quaternary-ammonium-salt-type a                                                                                                    | mphiphilic gemini <mark>ionic</mark> |
| Refine by:                                                                                                    | liquids with spacers containing oxygen or nitrogen<br>Colloids and Surfaces A: Physicochemical and Engineering Aspects Volume 603, 20 October 20                                                                                                    | 20 Article 125218                    |
| Years                                                                                                    | Risa Kawai, Maiko Niki, Shiho Yada, Tomokazu Yoshimura                                                                                                    | log model in the log                 |
| 2021 (28)                                                                                                    | 搅 Download PDF Abstract 🗸 Export 🗸 🛛 🕄                                                                                                    |                                      |
| 2020 (5,546)                                                                                                    | Research article • Full text access                                                                                                    |                                      |
| 2019 (6,050)                                                                                                    | Electrochemical stability on 1-ethyl-3-methylimidazolium bis (trifluoromethyl                                                                                                    | sulfonyl) imide <mark>ionic</mark>   |
| Show more 🗸                                                                                                    | liquid for dye sensitized solar cell application                                                                                                    |                                      |
| Article type 3C<br>Review articles (5,556)                                                                                                    | Journal of Molecular Liquids, Volume 323, 1 September 2020, Article 113594<br>Muhammad-Alif Lohmoh, Mohd Dzul Hakim Wirzal, Nur Syakinah Abd Halim, Muhammad Sy<br>Download PDF Abstract A Export V                                                                                                    | aamil Saad, Choi Yee Foong           |
| Research articles (35,102)         Encyclopedia (793)         Book chapters (2,866)         Show more         Publication title         Journal of Molecular Liquids (2,369)         Electrochimica Acta (2,273) | The usage of ionic liquids has recently became a promosing alternative for replacement<br>conventional volatile organic-based electrolyte for Dye Sensitized Solar Cells (DSSCs) du<br>to its electrochemical stability, high conductivity and low vapor pressure. However,<br>degradation of ionic liquid concentration is one of the major concerns which affect the<br>efficiency of DSSCs. By using electro-oxidation method, this research aimed to evaluate<br>degradation of 1-Ethyl-3-Methylimidazolium bis (trifluoromethyl sulfonyl) imide [EMII<br>[N(Tf) <sub>2</sub> ] ionic liquid by analyzing the change of concentration with respect to high volta<br>differences (i.e., 1 V, 2 V, 4 V, 6 V, 8 V and 10 V). FT-IR result shows that there is slight<br>degradation in the concentration amount of [EMIM][N(Tf) <sub>2</sub> ] ionic liquid which is almost<br>negligible and there is no change in spectrum as well as functional group when compar | of ^<br>.e<br>the<br>v1]<br>ge<br>et |
| Tetrahedron Letters (1,585)                                                                                                    | with standard curve of [EMIM][N[11]2] ionic liquid from 1 V to 10 V. Apart from that, the<br>degradation percentage of each voltage at 60 min are 8.48%, 7.90%, 3.82%, 6.08%, 3.51%                                                                                                    | 2                                    |
| Show more 💙                                                                                                    | and 2.86%, respectively. The highest Iron (Fe) amount was 224.45 ppm at the condition of                                                                                                    | of ▼ Feedback 💭                      |

- a. Download: possibilidade de efetuar o download de um ou vários pdf
- b. Abstract: visualizar o resumo do artigo
- c. Filtros variados que permitem refinar a pesquisa: Ano, tipo de documento, Título da revista etc....

# Resultados

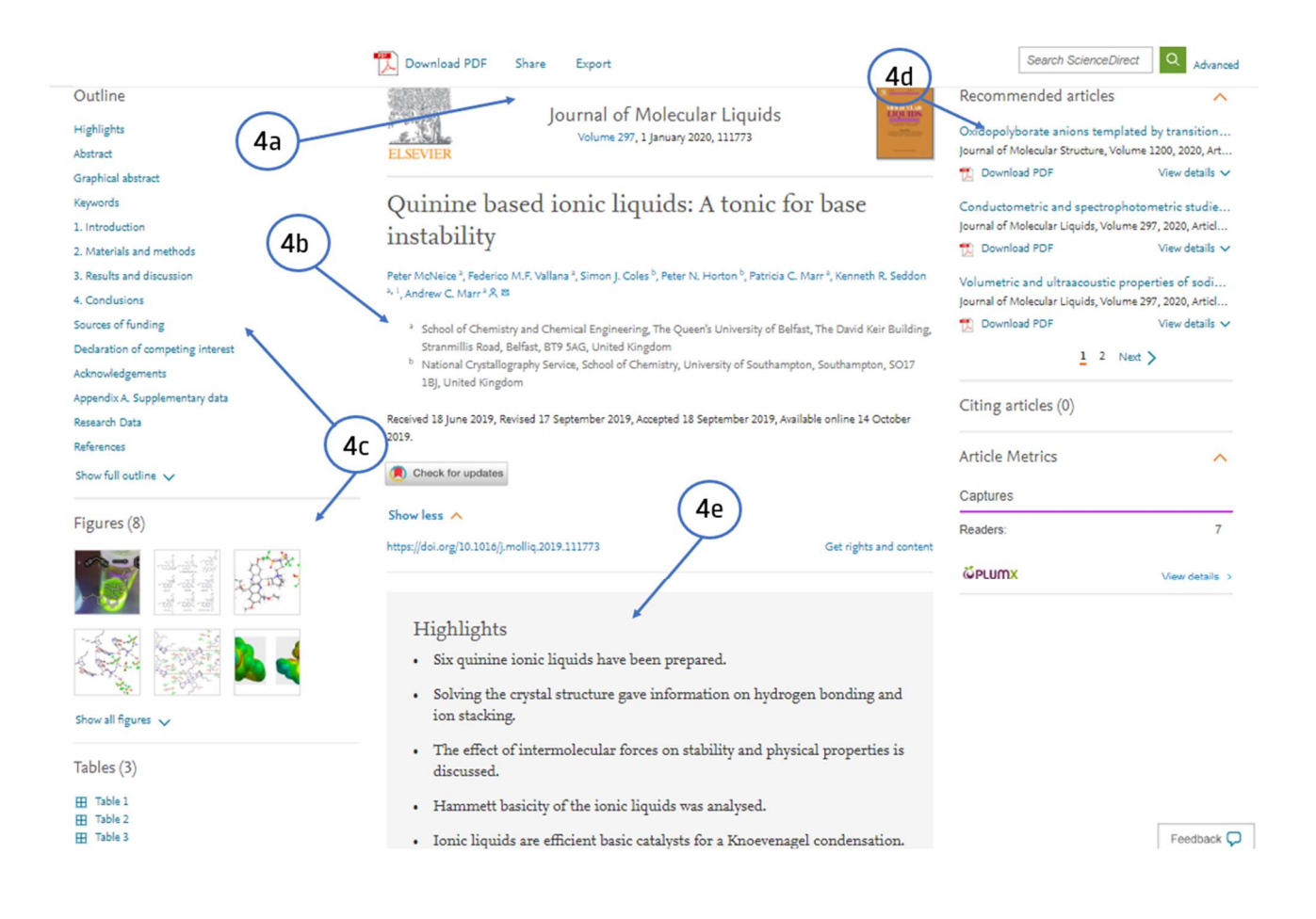

- 4. Localize o artigo, clique no título e
  - a. Share: possibilidade de enviar via email ou partilhar nas redes sociais
  - b. Autores do artigo e organização a que pertencem
  - c. Outline: índice do documento
  - d. Recommended articles: sugestões de mais títulos sobre o mesmo tema
  - e. Highlights: Pontos mais importantes abordados no artigo

## PDF

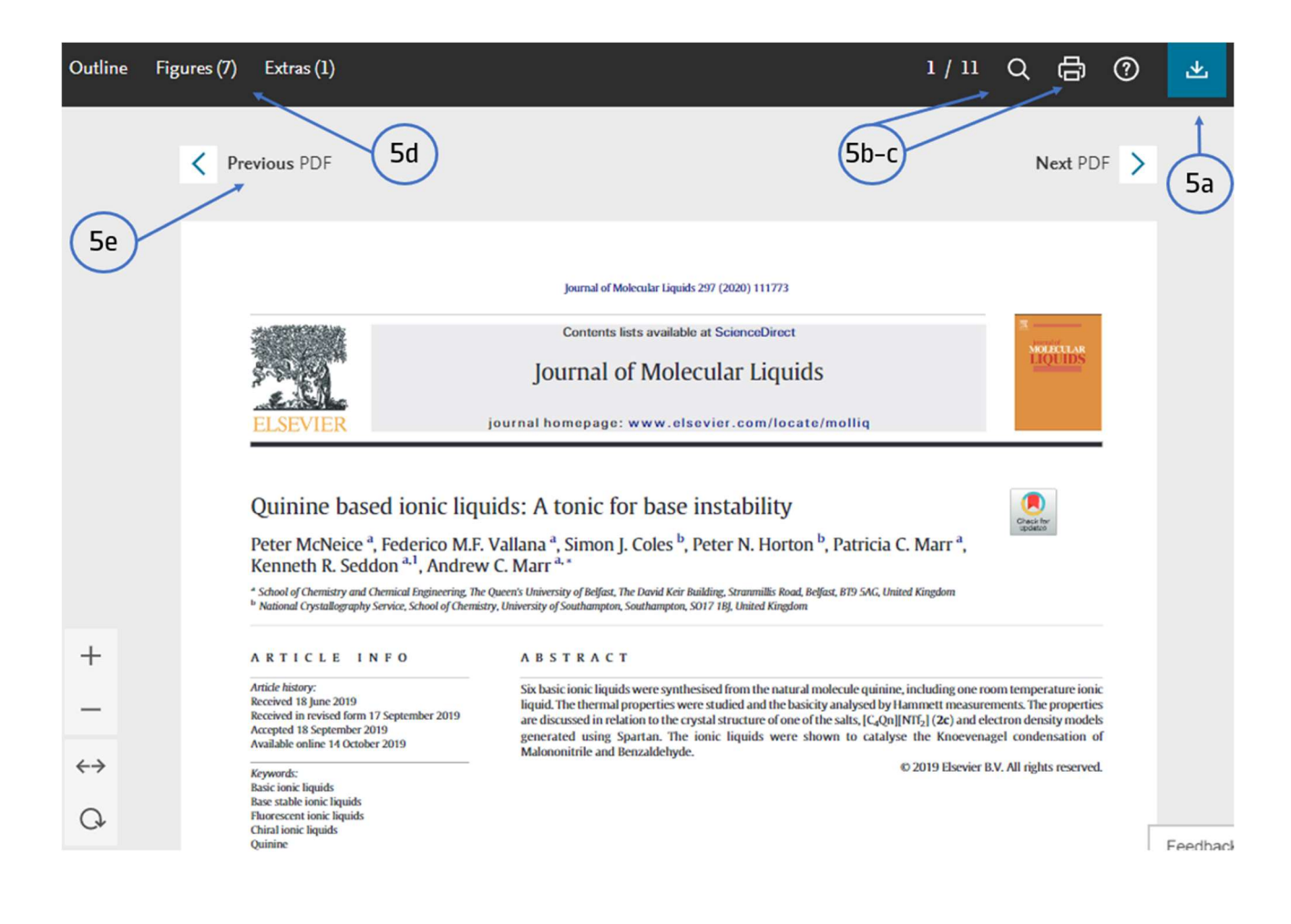

- 5. Ferramentas dos artigos pesquisados:
  - a. Download do artigo
  - b. Lupa: pesquisa no documento
  - c. Impressão do artigo
  - d. Visualização de todas as imagens e figuras do documento
  - e. Percorrer os vários artigos da revista que estamos a consultar

Tem dúvidas na pesquisa, não consegue aceder ao documento?

Contacte a biblioteca. Nós ajudamos!

biblioteca@ess.ipp.pt

WhatsApp 934 543 843